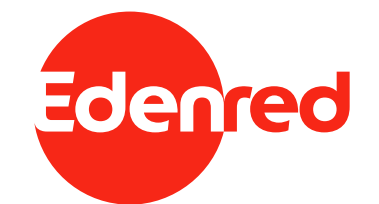

# **EDENRED BENEFITS - ZĽAVOMAT**

Návod na využitie kreditu z Benefits peňaženky cez zľavomat.sk

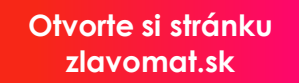

Kliknite na "Prihlásiť sa". Ak ešte nemáte vytvorený účet, vytvorte si ho.

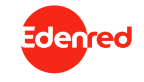

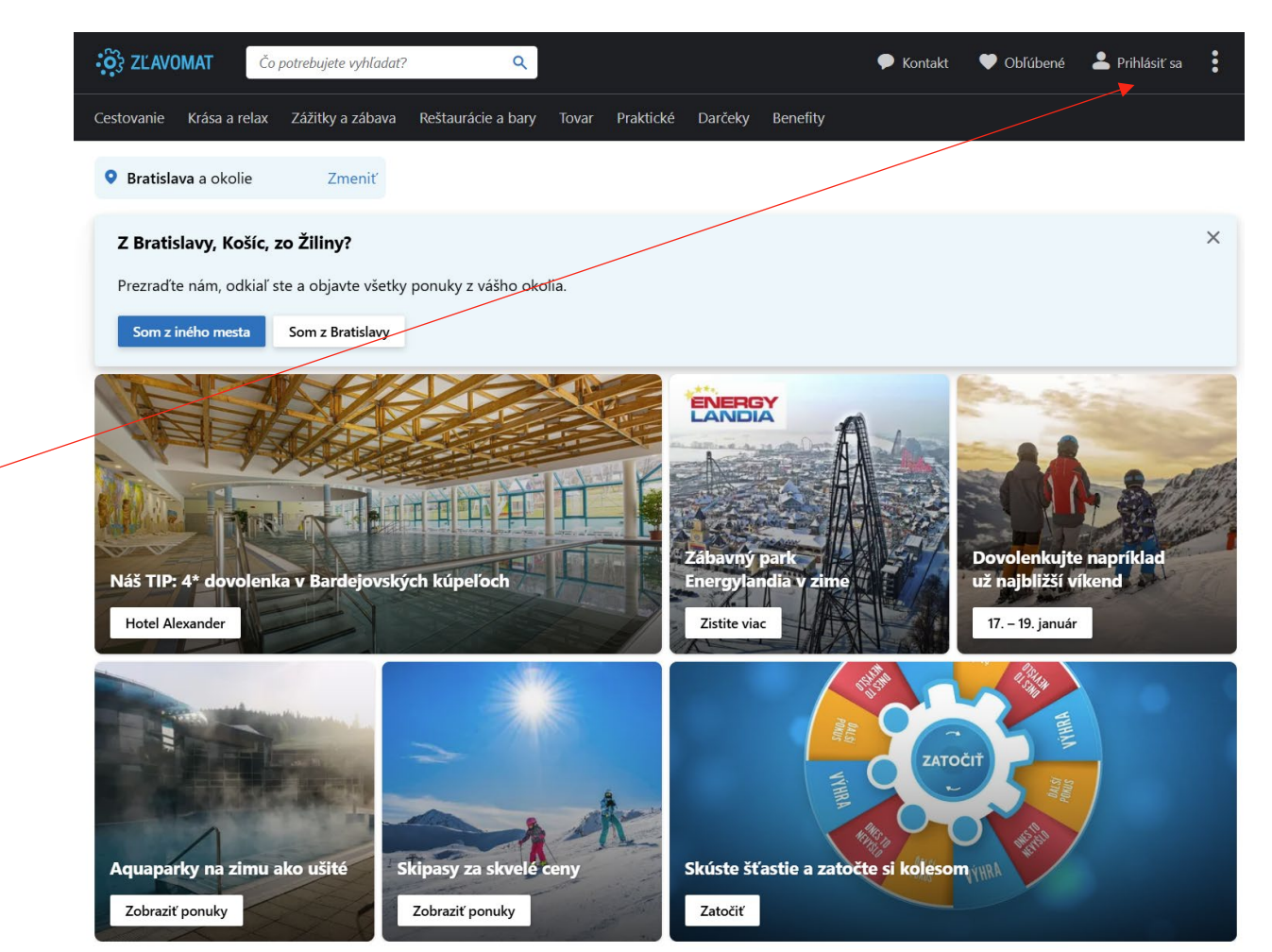

T

Cestovanie Krása a relax Zážitky a zábava Reštaurácie a bary Tovar Praktické Darčeky Benefity

V hlavnom menu kliknite na "Benefity".

V dolnej časti zvoľte "Edenred".

# Premeňte svoje benefity na zážitky

Využite body zo zamestnaneckých programov na Zlavomat.sk

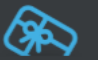

Zážitok z benefitov Vyberte si program Benefit plus. Ľahko, rýchlo, bezpečne Premena bodov na kredity aj výber tých pravých zážitkov za ne je úplne jednoduché.

 $\odot$ 

### Vyberte si svoj benefitný program

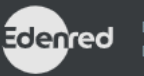

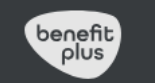

6 mesiacov naviac

Prevedené body majú platnosť

6 mesiacov od nahrania a ich

prevod je úplne zadarmo.

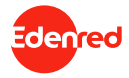

#### Dobite Vašu čiastku v €.

Vyberte "Typ využitia" podľa peňaženky, z ktorej chcete kredit dobiť.

Po kliknutí na "Pripísať kredity" budete presmerovaný na platobnú bránu. Platba za kredity bude stiahnutá z peňaženky Benefits na karte Edenred.

# Dobite si kredity na Zľavomat

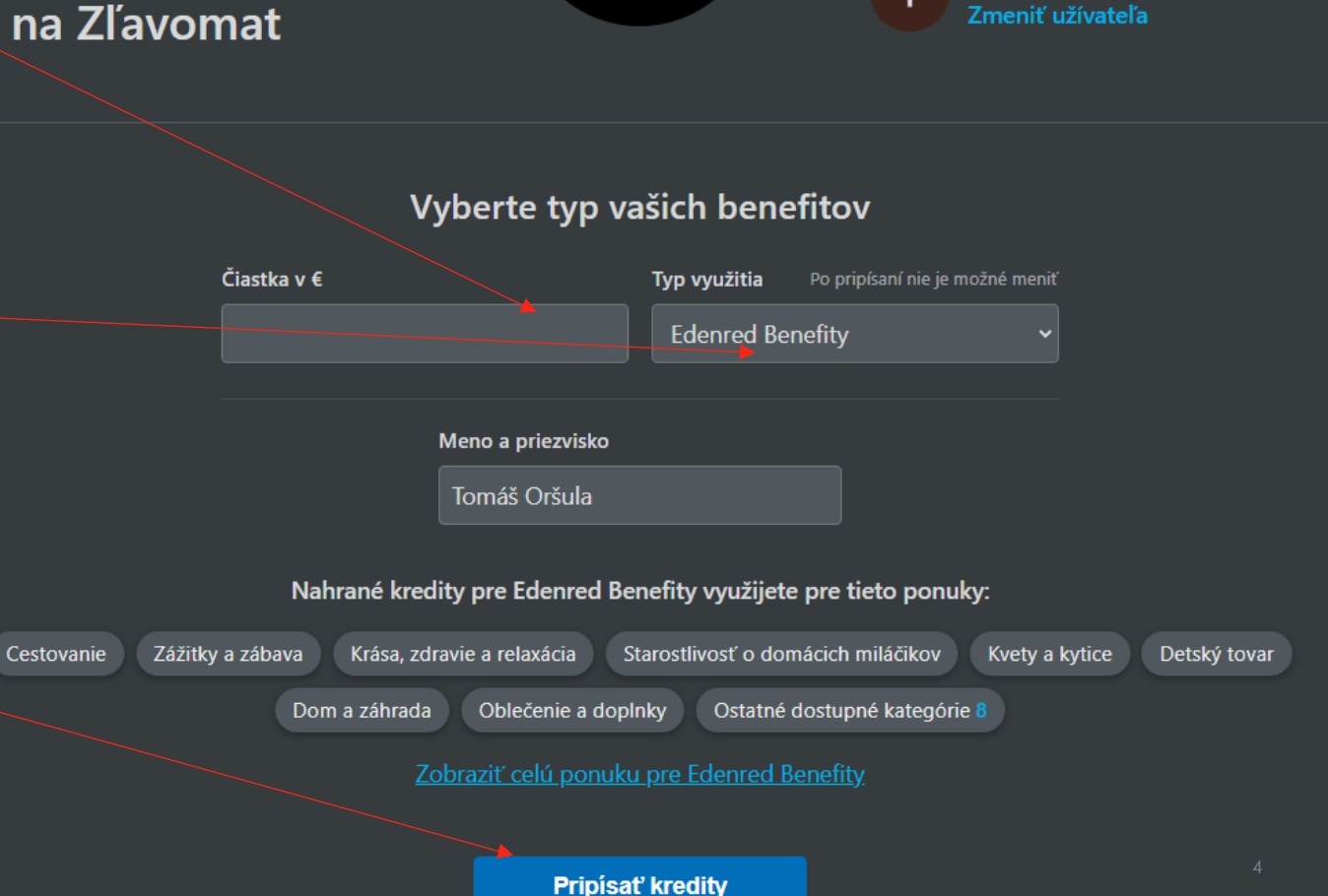

Edenred

tomas@edenred.com

Po pripísaní kreditov nájdete ponuku na tomto odkaze alebo hore vo vyhľadávacom poli pod kľúčovým slovom "Edenred Benefity" alebo "Edenred Benefits".

# Dobite si kredity na Zľavomat

## Vyberte typ vašich benefitov

Edenred

tomas@edenred.com

Zmeniť užívateľa

|                                                                                                    | Čiastka v € |                   | Typ využitia | Po pripísaní nie je možné | meniť |
|----------------------------------------------------------------------------------------------------|-------------|-------------------|--------------|---------------------------|-------|
|                                                                                                    |             |                   | Edenred Ber  | nefity                    | ~     |
|                                                                                                    |             | Meno a priezvisko |              |                           |       |
|                                                                                                    |             | Tomáš Oršula      |              |                           |       |
| Nahrané kredity pre Edenred Benefity využijete pre tieto ponuky:<br>Cestovanie Zážitky a zábava Krása, zdravie a relaxácia Starostlivosť o domácich miláčikov Kvety a kytice Detský tovar |             |                   |              |                           |       |
| Dom a záhrada Oblečenie a doplnky Ostatné dostupné kategórie 8                                                                                                    |             |                   |              |                           |       |
| Zobraziť celú ponuku pre Edenred Benefity                                                                                                    |             |                   |              |                           |       |
|                                                                                                    |             |                   |              |                           |       |

Pripísať kredity

![](_page_4_Picture_4.jpeg)

![](_page_5_Picture_0.jpeg)

![](_page_6_Picture_0.jpeg)

Edenred

![](_page_7_Picture_0.jpeg)

![](_page_7_Picture_1.jpeg)

Vo výbere spôsobu platby zaškrtnite pole "Uplatniť".

denred

### Obsah košíka

![](_page_8_Picture_2.jpeg)

Masáže Pura Vida: Klasická, antistresová, bukálna a iné, v ponuke aj permanentka Masáž chrbta a šije 35 min.

🛅 Platnosť do Po 30. 6. 2025

1 ks

28 €

~

Spolu: 28 €

### Zákazník

Tomáš Oršula tomas.orsula@edenred.com ♂ Prihlásený

Platba

Т

Vyberte spôsob platby

Uplatniť 1 kredit

Upraviť zákazníka

Získate tým zľavu 0,04 €

Upraviť obsah košíka

· 📿

V závislosti od množstva kreditov znížite cenu produktu, maximálne až na 0 €.

Ak je cena produktu vyššia ako Váš kredit, môžete jednoducho doplatiť Vašou platobnou kartou alebo prostredníctvom Apple Pay/ Google Pay.

![](_page_9_Figure_2.jpeg)

![](_page_9_Picture_3.jpeg)

Po doplnení fakturačných údajov a potvrdení budete presmerovaný na platobnú bránu. V prípade, ak bol Váš kredit dostatočný, objednávka bude v tomto kroku okamžite spracovaná.

![](_page_10_Picture_1.jpeg)

Dentálna hygiena alebo bielenie zubov Pure Whitening Dentálna hygiena s pieskovaním pre deti do 10 rokov

Ut 28. 1. 2025

#### 1. VOUCHER

Tomáš Oršula, tomas.orsula@edenred.com, +421 940 618 816

#### Platba

Upraviť spôsob platby

Uplatniť 1 kredit Google Pay

#### Fakturačné údaje

Vyplňte meno a priezvisko na vašej karte. Tento údaj je pre túto platobnú metódu povinný.

Chcem nakúpiť na firmu

Meno a priezvisko

#### Na zaplatenie: 24,86 €

Zhrnutie po položkách

Dokončiť a zaplatiť

![](_page_10_Picture_16.jpeg)

Enrich connections. For good.